## ◆受験票のダウンロード・印刷手順(三重県職員等・警察官試験共通)

※受験票のダウンロード・印刷には申込後の画面に表示された「整理番号・パスワード」 が必要です。

## 1.申込内容照会へアクセスします。

申込内容照会ページへのアクセスは こちら

## 2.申込後の画面に表示された「整理番号・パスワード」を入力し、「照会する」をクリック

します(「整理番号・パスワード」は申込後に届く「申込受付」メールの本文からも確認できます)。

| 申込内容照会                                                                              |                                                       |
|-------------------------------------------------------------------------------------|-------------------------------------------------------|
| 申込照会                                                                                |                                                       |
| 整理番号を入力してください                                                                       |                                                       |
|                                                                                     | 下記の整理番号 とパスワード を記載したメールを送信しました。                       |
| 申込完了画面、通知メールに記載された<br>整理番号をご入力ください。<br>①入力                                          | メールアドレスが誤っていたり、フィルタ等を設定されている場合、<br>メールが届かない可能性がございます。 |
| パスワードを入力してください                                                                      | 073213415266                                          |
| パスワード                                                                               | ■■■■■■■■■■■■■■■■■■■■■■■■■■■■■■■■■■■■                  |
| 申込完了画面、通知メールに記載された<br>パスワードをご入力ください。                                                |                                                       |
| 整理番号は半角数字、パスワードは半角英数字(英字:大文字・小文字)で入力して下さい。<br>前後にスペースが入ると正しく認識されず、照会できませんのでご注意ください。 |                                                       |
| ログイン後に申込を行われた方は、ログインしていただくと、 整理番号やパスワードを使用せずに照会できます。                                |                                                       |
| 照会する<br>>                                                                           | ②「照会する」をクリック                                          |

## 3.申込内容が表示されます。

画面の返信添付ファイル1欄にある「受験票」をクリックし、ダウンロードのうえ、 A 4 サイズの紙に印刷してください。 ※印刷は、カラー・白黒のどちらでも構いません。 ※顔が鮮明に写るように印刷してください。 ※自宅にプリンタがない方は、コンビニ等のプリントサービスをご利用ください。

※顔が鮮明に写らない場合は、写真欄の枠内に収まるよう、本人の写真を画像の上から貼りつけてください。

- ・帽子をつけないで、正面上半身
- ・背景は無地
- ・本人と確認できるもの

申込詳細 申込内容を確認してください。 ※添付ファイルは一度パソコンに保存してから開くようにしてください。 令和5年度警察官A採用候補者試験(1回目)申込書 手続き名 整理番号 073213415266 処理状況 処理中(返信済) 処理履歴 2023年4月27日8時25分 返信ファイルアップロード 2023年4月21日14時5分 受理 2023年4月21日13時58分 申込 返信添付ファイル1 ③「受験票」をクリック